## ICS6x9

Terminali di pesata Combinazioni di terminale e piattaforma

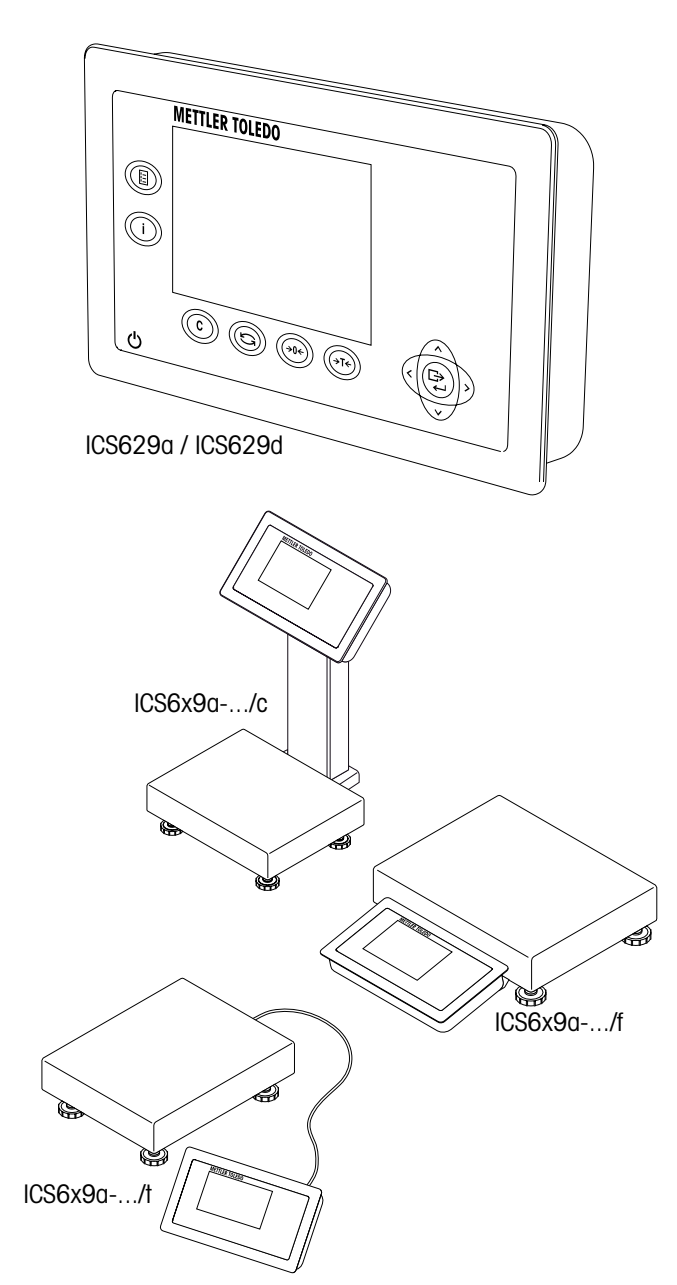

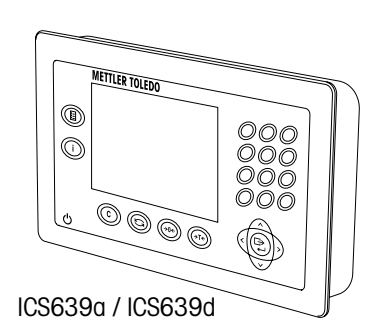

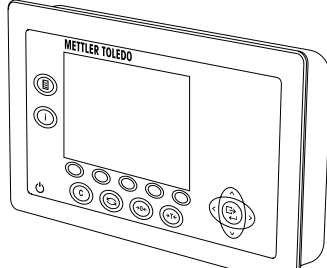

ICS649a / ICS649d

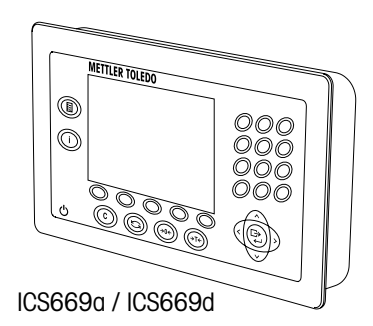

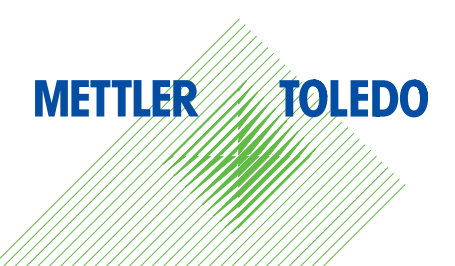

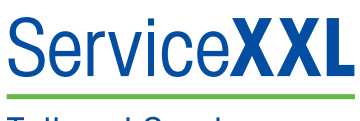

Tailored Services

Congratulazioni per aver scelto la qualità e la precisione METTLER TOLEDO. Un utilizzo appropriato di questi informazioni, una regolare taratura e manutenzione da parte dei nostri tecnici professionisti assicura operazioni efficienti ed accurate, proteggendo i Vostri investimenti. Contattateci per avere maggiori informazioni sui nostri contratti di assistenza personalizzati Service XXL, studiati in base alle Vostre necessità.

Vi invitiamo a registrare i Vostri prodotti sul sito

www.mt.com/productregistration

sarà così possibile contattarVi ogniqualvolta vi siano cambiamenti, aggiornamenti o importanti informazioni relativamente al Vostro prodotto METTLER TOLEDO.

### Indice

| 1   | Generalità                                                       | 4  |
|-----|------------------------------------------------------------------|----|
| 1.1 | Panoramica sulla serie ICS6x9                                    | 4  |
| 1.2 | Documentazione                                                   | 5  |
| 1.3 | Istruzioni di sicurezza                                          | 6  |
| 1.4 | Valori della coppia di serraggio                                 | 6  |
| 2   | Messa in servizio/configurazione                                 | 7  |
| 2.1 | Connessione di due bilance                                       | 7  |
| 2.2 | Connessione di piattaforme di pesata analogiche                  | 8  |
| 2.3 | Connessione di piattaforme di pesata IDNet                       | 10 |
| 3   | Configurazione della bilancia                                    | 11 |
| 3.1 | Richiamo del menu Tecnico                                        | 11 |
| 3.2 | Funzionamento in modalità operativa Tecnico                      | 11 |
| 3.3 | Opzione di menu BILANCIA                                         | 12 |
| 4   | Caratteristiche tecniche                                         | 20 |
| 4.1 | Caratteristiche tecniche dell'interfaccia per bilance analogiche | 20 |
| 4.2 | Assegnazione dei connettori d'interfaccia                        | 21 |
| 4.3 | Maschera per foratura                                            | 22 |
| 5   | Appendice                                                        | 23 |
| 5.1 | Tabella di valori Geo                                            | 23 |

### Generalità

1

#### 1.1 Panoramica sulla serie ICS6x9

La serie ICS6x9 offre terminali di pesata per collegare una piattaforma di pesata già in dotazione, ma anche combinazioni terminale/piattaforma complete.

#### 1.1.1 Terminali di pesata ICS6x9

I terminali di pesata ICS6x9 sono disponibili in due modelli, a seconda dell'interfaccia bilancia SCALE 1:

- ICS6x9a con interfaccia per bilance analogiche per BILANCIA 1
- ICS6x9d con interfaccia per bilance digitali (IDNet) per BILANCIA 1

#### 1.1.2 Combinazioni di terminale e piattaforma ICS6x9

Il nome completo di una combinazione di terminale e piattaforma indica anche modello, dimensione e portata della piattaforma di pesata analogica. Ad esempio, ICS629a-QA6/c sta per

| modello del terminale di pesata e modello dell'interfaccia di pesata |
|----------------------------------------------------------------------|
| esecuzione e dimensione della piattaforma di pesata                  |
| portata della piattaforma di pesata in kg                            |
| esecuzione meccanica                                                 |
|                                                                      |

Per default, le piattaforme di pesata sono equipaggiate con una cella di carico in acciaio inossidabile sigillata ermeticamente e una precisione d'indicazione di 2 x 3.000 divisioni, non approvata.

| ICS6x9a/f               | ICS6x9a/t                     | ICS6x9a/c                   |
|-------------------------|-------------------------------|-----------------------------|
|                         |                               |                             |
| Terminale di pesata     | Connessione tramite cavo      | Il terminale di pesata e la |
| installato davanti alla | fisso tra terminale di pesata | colonna sono saldati tra    |
| piattaforma di pesata   | e piattaforma di pesata       | loro.                       |

#### Accessori opzionali

1.1.3

Per ICS6x9 sono disponibili i seguenti accessori opzionali:

|                                                   | ICS6x9a, ICS6x9d,<br>ICS6x9a/f,<br>ICS6x9a/t                                        | ICS6x9a/c                                                                                                    |
|---------------------------------------------------|-------------------------------------------------------------------------------------|----------------------------------------------------------------------------------------------------|
| Batteria incorporata                              | <b>v</b>                                                                            | ~                                                                                                    |
| Interfaccia bilancia opzionale<br>(BILANCIA 2)    | <ul><li>analogica</li><li>digitale</li></ul>                                        | _                                                                                                    |
| Interfaccia di comunicazione<br>opzionale (COM 2) | <ul> <li>RS232</li> <li>RS422 / RS485</li> <li>Ethernet</li> <li>WLAN</li> </ul>    | <ul> <li>RS232</li> <li>RS422 / RS485</li> <li>Ethernet</li> <li>WLAN</li> <li>USB</li> <li>I/O digitale</li> </ul> |
| Interfaccia di comunicazione<br>opzionale (COM 3) | <ul> <li>RS232</li> <li>RS422 / RS485</li> <li>USB</li> <li>I/O digitale</li> </ul> | -                                                                                                    |
| Piastra di montaggio da tavolo                    | v                                                                                   | _                                                                                                    |

#### 1.2 Documentazione

Nella dotazione di fornitura del dispositivo è incluso un CD contenente la documentazione completa relativa alla serie ICS6x9.

Le presenti Informazioni per l'installazione contengono informazioni circa l'installazione e la messa in servizio di tutti i dispositivi della serie.

#### Istruzioni di sicurezza

1.3

- Lo strumento non è previsto per impiego in ambienti a rischio di esplosione.
   La nostra gamma di prodotti comprende appositi strumenti per impiego in ambienti a rischio di esplosione.
- Assicurarsi che la presa per il collegamento dello strumento possieda il conduttore di terra e sia facilmente accessibile per poter effettuare rapidamente lo scollegamento in caso d'emergenza.
- Accertarsi che la tensione di rete nel luogo d'installazione sia compresa nell'intervallo tra 100 V e 240 V.
- ▲ La sicurezza dello strumento non può essere garantita se esso non viene utilizzato o installato in maniera conforme a quanto prescritto nelle istruzioni d'uso e nelle presenti informazioni per l'installazione.
- ▲ Lo strumento può essere aperto solo da personale autorizzato.
- ▲ Ispezionare regolarmente il cavo di alimentazione per rilevarne eventuali danneggiamenti. Se il cavo risulta danneggiato, scollegarlo immediatamente dalla rete di alimentazione.
- ▲ Sul lato posteriore mantenere uno spazio libero di almeno 3 cm (1,25") per evitare che il cavo di alimentazione venga schiacciato.

#### 1.4 Valori della coppia di serraggio

Per garantire il funzionamento in condizioni di sicurezza, accertarsi che tutte le viti e i dati siano serrati con la coppia di serraggio corretta.

| M3        | M4         | M5         | M6         | M12x1.5   | M16x1.5<br>(dado) | M16x1.5<br>(vite) |
|-----------|------------|------------|------------|-----------|-------------------|-------------------|
| 0,55 Nm   | 1,5 Nm     | 2,5 Nm     | 5,5 Nm     | 0,7 Nm    | 2,5 Nm            | 3,75 Nm           |
| 4,9 Lb-In | 13,3 Lb-IN | 22,1 Lb-In | 48,7 Lb-In | 6,2 Lb-In | 22,1 Lb-In        | 33,2 Lb-In        |

### 2 Messa in servizio/configurazione

#### 2.1 Connessione di due bilance

Ad eccezione del modello per installazione su colonna la serie ICS6x9 dispone di due connettori per bilance: SCALE 1 e SCALE 2.

- Ciò consente di combinare un'interfaccia per bilance analogiche e una per bilance digitali in unico terminale.
- SCALE 1 e SCALE 2 si autoidentificano attraverso la connessione alla scheda principale e quindi attraverso il connettore bilancia sullo chassis.
- Quando collegate due bilance, non dove prestare attenzione all'ordine in cui lo fate.
- Quando collegate soltanto una bilancia, utilizzate il connettore SCALE 1.

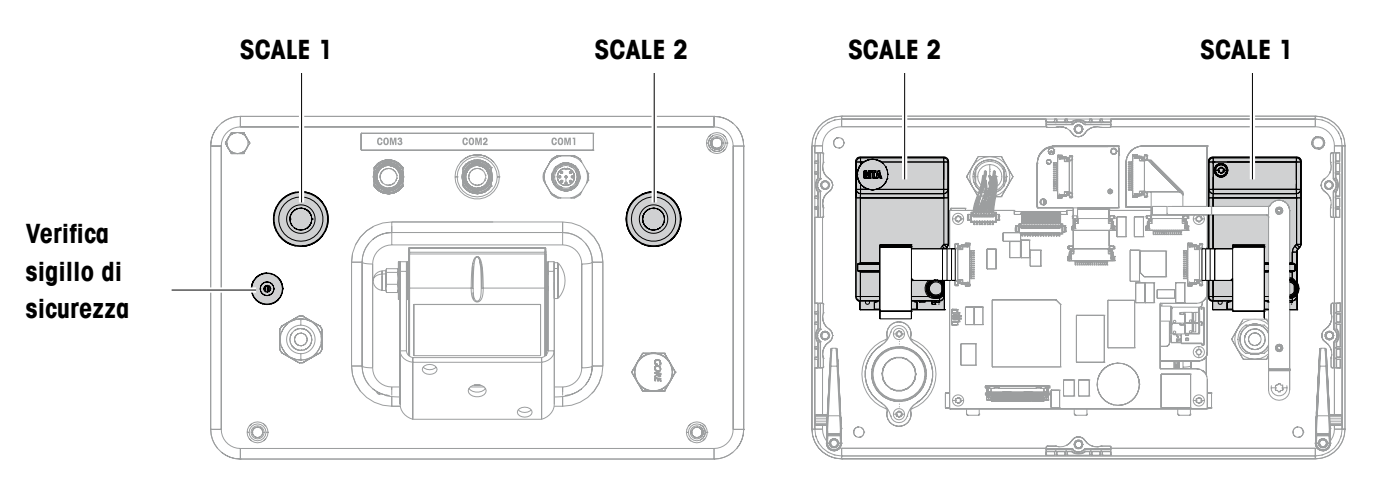

Vista posteriore

Vista interna

01/11

#### 2.2 Connessione di piattaforme di pesata analogiche

Qualsiasi piattaforma di pesata analogica che soddisfa le specifiche richieste può essere collegata a terminali di pesata con un'interfaccia di pesata analogica, vedere Caratteristiche tecniche.

#### 2.2.1 Informazioni sulle celle di pesata

#### Celle di pesata con o senza cavi SENSE

→ Nel caso di celle senza cavi SENSE, cortocircuitare i morsetti +Ex (eccitazione) e +Se (dati) nonché -Ex e -Se in corrispondenza del connettore o del terminale di connessione.

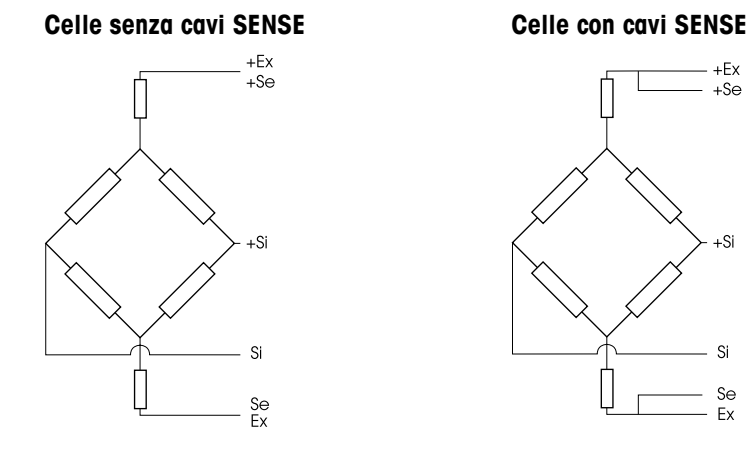

#### 2.2.2 Connessione di piattaforme di pesata con più celle di pesata

Fino a quattro celle di pesata possono essere collegate in parallelo a un terminale di pesata. Normalmente, per collegare più celle di pesata, si utilizza una scatola con morsetti. Il totale delle capacità nominali delle singole celle corrisponde alla portata totale del sistema di pesata. Quando nel menu si inseriscono i valori di portata delle bilance, selezionare questi valori in modo da non sovraccaricare le singole celle.

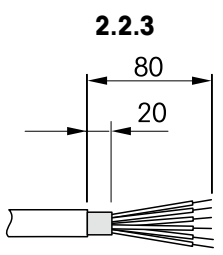

#### Preparazione del cavo di connessione della piattaforma di pesata

- 1. Spellare il cavo della cella come illustrato nella figura.
- 2. Applicare i puntali di estremità dei conduttori.
- 3. Piegare la schermatura.

2.2.4

#### Connessione di una piattaforma di pesata analogica al terminale di pesata

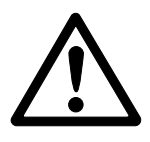

#### **RISCHIO DI FULMINAZIONE**

→ Scollegare il terminale di pesata dall'alimentazione prima di iniziare le operazioni di installazione.

#### Modello del terminale

- 1. Capovolgere il terminale e svitare le 4 viti. Non rimuovere le viti.
- 2. Svitare la vite di piombatura al di sotto del sigillo di piombatura (1).
- 3. Rimettere il terminale nella sua posizione normale e rimuovere il coperchio sollevandolo.
- 4. Porre il coperchio davanti allo strumento oppure lasciarlo pendere dalle cerniere in materiale plastico.

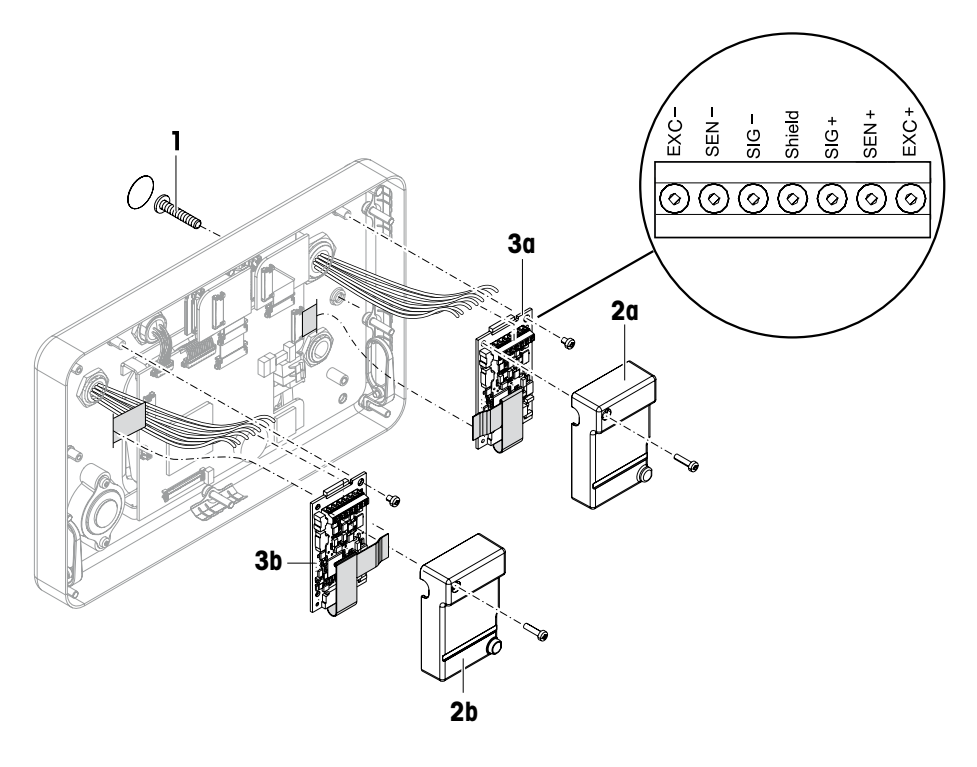

- 5. Rimuovere il coperchio di piombatura (2a/b) svitando la vite.
- 6. Rimuovere la scheda a circuito stampato Digicell (3a/b) svitando le due viti.
- 7. Svitare il passacavo filettato corrispondente e inserire il cavo della piattaforma di pesata.
- 8. Stringere il passacavo filettato. Per la coppia di serraggio, vedere la tabella a pagina 6.
- 9. Collegare il cavo della piattaforma di pesata ai terminali sulla scheda a circuito stampato Digicell (3a/b).
- 10. Reinstallare la scheda Digicell e il coperchio di piombatura nell'ordine inverso.
- 11. Chiudere il terminale con 4 viti. Per la coppia di serraggio, vedere la tabella a pagina 6.
- 12. Avvitare la vite di piombatura.

#### Significato dei colori sulle piattaforme di pesata METTLER TOLEDO

| Piattaforma di<br>pesata | EXC- | SEN-    | SIG-  | Scher-<br>matura | SIG+   | SEN+  | EXC+  |
|--------------------------|------|---------|-------|------------------|--------|-------|-------|
| PBA226 / PBA430          | Nero | Marrone | Rosso | -                | Bianco | Blu   | Verde |
| PBA426 / PBA429          | Nero | Grigio  | Rosso | Giallo           | Bianco | Verde | Blu   |

#### 2.3 Connessione di piattaforme di pesata IDNet

In alternativa alla connessione di una o più bilance analogiche, i terminali di pesata possono essere anche muniti di un'interfaccia per bilance IDNet.

- 1. Assemblare la piattaforma di pesata attenendosi alle informazioni per l'installazione della piattaforma di pesata.
- 2. Portare il cavo della piattaforma di pesata al terminale di pesata.
- 3. Accertarsi che il terminale di pesata sia spento.
- 4. Inserire il connettore della piattaforma di pesata nel terminale di pesata (SCALE 1 o SCALE 2) e stringere la vite.

### 3 Configurazione della bilancia

La configurazione della bilancia va effettuata selezionando l'opzione di menu BILANCIA nel menu Tecnico.

#### 3.1 Richiamo del menu Tecnico

L'accesso al menu Tecnico è protetto dalla vite che si trova al di sotto del sigillo di fissaggio di piombatura.

- 1. Accendere il terminale.
- Allentare la vite di piombatura.
   Sulle bilance verificate, la verifica non è più valida.
   oppure –
- → Accedere al menu Tecnico inserendo la password  $\rightarrow 0 \leftarrow \Box \rightarrow 0 \leftarrow \Box \rightarrow$ .

Sullo schermo compare il menu Tecnico.

Bilance verificate

Una volta completata la configurazione, prima di poter essere riutilizzato come bilancia verificata, lo strumento dovrà essere ricalibrato da una società autorizzata che dovrà apporre un nuovo sigillo di piombatura.

#### 3.2 Funzionamento in modalità operativa Tecnico

Il funzionamento in modalità operativa Tecnico è identico a quello in modalità Utente e Supervisore; a tale scopo vedere le istruzioni d'uso corrispondenti.

Т

01/11

Una volta richiamato il menu Tecnico, sono disponibili anche i menu Utente e Supervisore. La seguente tabella sinottica descrive l'opzione di menu BILANCIA 1 / BILANCIA 2; il resto del menu è descritto nelle istruzioni d'uso.

L'opzione di menu BILANCIA dipende dalla piattaforma di pesata collegata – analogica o IDNet.

#### 3.3.1 Tabella sinottica dell'opzione di menu BILANCIA analogica Nella tabella sinottica seguente, le preimpostazioni di fabbrica sono stampate con caratteri in grassetto.

| Livello 1        | Livello 2        | Livello 3                                                                         | Vedere    |
|------------------|------------------|-----------------------------------------------------------------------------------|-----------|
| Metrologia       | Approvazione     | Non Approvato, OIML, NTEP                                                         | pagina 15 |
|                  | Classe           | Classe I, Classe II, <b>Classe III</b> ,<br>Classe IIII                           |           |
|                  | Interv. di ver.  | e = d, e = 10d (solo Classe II)                                                   |           |
|                  | Display          | Off, <b>On</b>                                                                    |           |
| Valore rampa     | ·                |                                                                                   | pagina 15 |
| Numero di serie  | Indicatore       |                                                                                   | pagina 16 |
|                  | Bilancia         |                                                                                   |           |
| Modello bilancia | Campi            | Campo unico,<br>2 campi multipli, 2 MultiRange,<br>3 campi multipli, 3 Multirange | pagina 16 |
|                  | Unità calibrata  | g, kg, oz, lb, t                                                                  |           |
|                  | Portata 1        |                                                                                   |           |
|                  | Risoluzione 1    |                                                                                   |           |
|                  | Portata 2        |                                                                                   |           |
|                  | Risoluzione 2    |                                                                                   |           |
|                  | Portata 3        |                                                                                   |           |
|                  | Risoluzione 3    |                                                                                   |           |
| Valore Geo       |                  | pagina 16                                                                         |           |
| Linearizzazione  | Su 3 punti, Su 5 | pagina 17                                                                         |           |
| Calibrazione     | Effettuare calib | pagina 17                                                                         |           |
| Controllo        |                  |                                                                                   |           |

| Livello 1     | Livello 2        | Livello 3                          | Vedere           |
|---------------|------------------|------------------------------------|------------------|
| Display/Unità | Unità 1          | g, kg, oz, lb, lb-oz, t            | Istruzioni d'uso |
|               | Unità 2          | g, kg, oz, lb, lb-oz, t            |                  |
|               | Resoluzione      | 1200 d 175000 d                    |                  |
|               | Unit roll        | Off, On                            |                  |
| Azzera        | Rilevam. zero    | -2 to +2%, -2 to +18%              | pagina 18        |
|               | Imp. zero        |                                    |                  |
|               | AAZ              | Off, <b>0.5d</b> , 1d, 2d, 5d, 10d | Istruzioni d'uso |
|               | Pulsante azzer.  | Off, <b>On</b>                     | pagina 18        |
|               | Centro di zero   | <b>Off</b> , On                    |                  |
| Tara          | Tara autom.      | Off, On                            | Istruzioni d'uso |
|               | Tara catena      | Off, <b>On</b>                     |                  |
|               | A-Cancella tara  | <b>Off</b> , On, 9d                |                  |
|               | Pulsante tara    | Off, <b>On</b>                     | pagina 18        |
| Riavvio       | Off, on          |                                    | Istruzioni d'uso |
| Filtro        | Vibrazione       | Basso, <b>Medio</b> , Alto         | Istruzioni d'uso |
|               | Processo         | <b>Universale</b> , Dosaggio       |                  |
|               | Stabilità        | Veloce, <b>Standard</b> , Preciso  |                  |
| PesoMin       | Funzione         | No, Yes                            | Istruzioni d'uso |
|               | Valore           |                                    | pagina 19        |
| Resetta       | Effettuare reset | ?                                  | Istruzioni d'uso |

#### 3.3.2 Tabella sinottica dell'opzione di menu BILANCIA IDNet

Nella tabella sinottica seguente, le preimpostazioni di fabbrica sono stampate con caratteri in **grassetto**.

| Livello 1         | Livello 2                     | Livello 3                                               | Vedere           |
|-------------------|-------------------------------|---------------------------------------------------------|------------------|
| Metrologia        | Approvazione *                | Non approvato, OIML, NTEP                               | pagina 15        |
|                   | Classe                        | Classe I, Classe II, <b>Classe III</b> ,<br>Classe IIII |                  |
|                   | Interv. di ver. *             | e = d, e = 10d (solo Classe II)                         |                  |
|                   | Display                       | Off, <b>On</b>                                          |                  |
| Service mode      | Vedere il Manuale di servizio | o relativo alla piattaforma di pesata collegata.        |                  |
| Numero di serie * |                               |                                                         | pagina 16        |
| Display/Units     | Unità 2                       | g, kg, oz, lb, lb-oz, t                                 | Istruzioni d'uso |
|                   | Unit roll                     | <b>Off</b> , On                                         |                  |
| Azzera            | AAZ                           | Off, <b>0.5d</b> , 1d, 2d, 5d, 10d                      | Istruzioni d'uso |
|                   | Pulsante azzer.               | Off, <b>On</b>                                          | pagina 18        |
|                   | Centro di zero                | <b>Off</b> , On                                         |                  |
| Tara              | Tara autom.                   | <b>Off</b> , On                                         | Istruzioni d'uso |
|                   | Tara catena                   | Off, <b>On</b>                                          |                  |
|                   | A-Cancella tara               | <b>Off</b> , On, 9d                                     |                  |
|                   | Pulsante tara                 | Off, <b>On</b>                                          | pagina 18        |
| Riavvio           | <b>Off</b> , on               |                                                         | Istruzioni d'uso |
| Filtro            | Vibrazione                    | Ideale, <b>Normale</b> , Estreme                        | Istruzioni d'uso |
|                   | Processo                      | <b>Universale</b> , Assoluto, Dosaggio<br>fine          |                  |
|                   | Stabilità                     | ASD = 0, 1, <b>2</b> , 3, 4, 5                          |                  |
| Update            | 6, 10, 15, 20 UPS             | Istruzioni d'uso                                        |                  |
| MinWeigh          | Funzione                      | Off, On                                                 | Istruzioni d'uso |
|                   | Valore                        |                                                         | pagina 19        |
| Resetta           | Effettuare reset ?            |                                                         | Istruzioni d'uso |

\* = sola lettura

#### 3.3.3 Descrizione dell'opzione di menu BILANCIA

#### METROLOGIA – ammissibilità per la verifica

| Approvazione *          | Impostazione dell'ammissibilità per la verifica                                                                                                    |
|-------------------------|----------------------------------------------------------------------------------------------------|
| Non approvato           | Bilancia non verificabile                                                                                                    |
| OIML                    | Verificare la bilancia in modalità OIML                                                                                                    |
| NTEP                    | Verificare la bilancia in modalità NTEP, valida per Stati Uniti                                                                                                    |
| Classe                  | Impostazione della classe di verifica che viene visualizzata solo se la bilancia è approvata                                                                                                    |
| Classe I<br>Classe IIII | Selezione della classe di verifica                                                                                                    |
| Interv. di ver. *       | Impostazione dell'intervallo di verifica, solo per Classe II                                                                                                    |
| e = d                   | Intervallo di verifica = risoluzione d'indicazione                                                                                                    |
| e = 10d                 | Intervallo di verifica = 10 x risoluzione d'indicazione                                                                                                    |
| Display                 |                                                                                                    |
| Off                     | Nessun dato metrologico visualizzato sull'indicatore                                                                                                    |
| On                      | Riga dati metrologici attivata                                                                                                    |
| Note                    | <ul> <li>Se una bilancia è verificata, le varie impostazioni della bilancia non sono più disponibili o sono disponibili solo in un misura limitata. Inoltre, per alcune opzioni di menu, l'accesso diretto al menu da parte del personale dell'assistenza tecnica è bloccato.</li> <li>Con intervallo di verifica e = 10 d l'ultima cifra (non approvata) viene visualizzata con un font più piccolo.</li> </ul> |

\* sola lettura per bilance IDNet

#### VALORE RAMPA – richiesta valore convertitore A/D (solo bilance analogiche)

| Valore rampa |                                                                                                    |
|--------------|----------------------------------------------------------------------------------------------------|
| Rampa 20     | Visualizzazione della deviazione percentuale del convertitore analogico/digitale<br>(rampa)<br>Valori possibili: 0 100<br>La bilancia scarica ha un valore di rampa inferiore a quello della bilancia carica.                                                          |
| Nota         | Questo valore può essere utilizzato per determinare se la cella di pesata funziona correttamente. Bilance con celle di pesata identiche che funzionano correttamente hanno più o meno gli stessi valori di rampa. Il valore è dinamico e cambia al variare del carico. |

#### NUMERO DI SERIE \* – richiesta del numero di serie del terminale e della bilancia

| Indicatore | Visualizzazione o modifica del numero di serie del terminale di pesata                                                             |
|------------|----------------------------------------------------------------------------------------------------|
| Bilancia   | Visualizzazione o modifica del numero di serie della bilancia                                                                      |
| Nota       | Il numero di serie non deve essere cambiato eccetto, ad esempio, dopo la sostituzione della scheda a circuito stampato principale. |

\* sola lettura per bilance IDNet

#### MODELLO BILANCIA – immissione dati di configurazione (solo bilance analogiche)

| Campi             | Definizione del tipo di bilancia                                                                                                    |  |  |  |  |  |  |  |
|-------------------|----------------------------------------------------------------------------------------------------|--|--|--|--|--|--|--|
| Campo unico       | Bilancia a campo singolo                                                                                                    |  |  |  |  |  |  |  |
| 2 campi multipli  | Bilancia con campo di pesata approssimata e 1 campo di pesata fine spostabile.<br>Commutazione automatica tra i campi di pesata in entrambe le direzioni.                                                                                                    |  |  |  |  |  |  |  |
| 2 MultiRange      | Bilancia con campo di pesata approssimata e 1 campo di pesata fine fisso.<br>Commutazione automatica al campo di pesata approssimata. Ritorno al campo di<br>pesata fine al passaggio attraverso lo zero.                                                                                                    |  |  |  |  |  |  |  |
| 3 campi multipli  | Bilancia con campo di pesata approssimata e 2 campi di pesata fine spostabili.<br>Commutazione automatica tra i campi di pesata in entrambe le direzioni.                                                                                                    |  |  |  |  |  |  |  |
| 3 MultiRange      | 3ilancia con campo di pesata approssimata e 2 campi di pesata fine fissi.<br>Commutazione automatica al campo di pesata approssimata. Ritorno al campo di<br>pesata fine al passaggio attraverso lo zero.                                                                                                    |  |  |  |  |  |  |  |
| Unità calibrata   | Selezione dell'unità di base per l'accesso al menu di servizio.<br>Le unità possibili sono: g, kg, oz, lb, t                                                                                                    |  |  |  |  |  |  |  |
| Portata 1/2/3     | Inserimento della portata del primo/secondo/terzo campo di pesata nell'unità calibrata.                                                                                                    |  |  |  |  |  |  |  |
| Risoluzione 1/2/3 | Selezione della risoluzione del primo/secondo/terzo campo di pesata nell'unità calibrata.                                                                                                    |  |  |  |  |  |  |  |
| Nota              | <ul> <li>Le opzioni Capacity 2/3 e Resolution 2/3 vengono visualizzate solo se supportate dalla bilancia.</li> <li>Portata e risoluzione vengono visualizzate nell'ordine seguente:<br/>Portata 1, Risoluzione 1, Portata 2, Risoluzione 2, Portata 3, Risoluzione 3</li> <li>Le unità g, kg e t sono ammissibili in accordo con la modalità operativa verificabile secondo OIML.<br/>Le unità kg e lb sono ammissibili in accordo con la modalità operativa verificabile secondo NTEP.</li> </ul> |  |  |  |  |  |  |  |

#### VALORE GEO – impostazione del valore GEO (solo bilance analogiche)

| 0 31 | Il valore Geo viene utilizzato per adattare il sistema di pesata alle condizioni |
|------|----------------------------------------------------------------------------------|
|      | gravitazionali locali.                                                           |
|      | Intervallo di impostazione: 0 31, vedere la tabella riportata nell'appendice.    |

### LINEARIZZAZIONE – linearizzazione con calibrazione simultanea (solo bilance analogiche)

Una calibrazione di base deve essere effettuata almeno una volta per la linearizzazione con calibrazione simultanea.

| Su 3 punti | Linearizzazione su 3 punti (per default con lo 0 %, il 50 % e il 100 % della portata massima)                                                                                                    |  |  |  |  |  |  |
|------------|----------------------------------------------------------------------------------------------------|--|--|--|--|--|--|
| Su 5 punti | Linearizzazione su 5 punti (per default con lo 0 %, il 25 %, il 50 %, il 75 % e il<br>100 % della portata massima)                                                                                                    |  |  |  |  |  |  |
| Procedura  | <ol> <li>Se disponibile, applicare il precarico.</li> <li>Confermare il tipo di linearizzazione.<br/>L'indicatore inizia a lampeggiare, la bilancia determina automaticamente il punto<br/>di zero.<br/>La bilancia chiede quindi di caricare il primo peso.</li> <li>Se necessario, modificare il valore di peso visualizzato.</li> <li>Collocare il peso visualizzato sulla bilancia e confermare premendo</li> <li>Ripetere i passi 3 e 4 per ciascun peso addizionale.<br/>Una volta applicati tutti i pesi, sull'indicatore compare il messaggio Fatto.</li> </ol> |  |  |  |  |  |  |
| Nota       | <ul> <li>La determinazione del punto di zero può essere saltata premendo →T←. In questo caso, lo zero esistente viene utilizzato come riferimento.</li> <li>L'operazione di linearizzazione/calibrazione può essere interrotta in qualsiasi momento premendo Ů.</li> </ul>                                                                                                    |  |  |  |  |  |  |

#### CALIBRAZIONE - calibrazione di base (solo bilance analogiche)

| Procedura | <ol> <li>Quando sullo schermo compare il messaggio Precarico, caricare il precarico<br/>desiderato e confermare premendo -<br/>La bilancia chiede quindi di applicare il peso di calibrazione corrispondente al<br/>carico massimo.</li> <li>Se necessario, modificare il valore di peso visualizzato.</li> </ol> |
|-----------|----------------------------------------------------------------------------------------------------|
|           | <ol> <li>Collocare il peso visualizzato sulla bilancia e confermare premendo</li></ol>                                                                                                    |
| Nota      | <ul> <li>La determinazione del precarico può essere saltata premendo →T←. In questo caso, lo zero esistente viene utilizzato come riferimento.</li> <li>L'operazione di calibrazione può essere interrotta in qualsiasi momento premendo<br/>.</li> </ul>                                                         |
|           | • Per ottenere una precisione particolarmente elevata, effettuare la calibrazione con un peso inferiore alla portata massima.                                                                                                    |

| Nota | • Con la modalità Controllo attivata, il risultato di pesata corrente viene visualizzato in |
|------|---------------------------------------------------------------------------------------------|
|      | alta risoluzione e senza unità di peso. Questo consente di verificare il funzionamento      |
|      | della bilancia, ad esempio dopo la calibrazione e/o la linearizzazione.                     |
|      | <ul> <li>Per uscire dalla modalità di controllo premere Φ.</li> </ul>                       |

CONTROLLO – attivazione della modalità di controllo (solo bilance analogiche)

#### AZZERA – Impostazioni per il punto di zero

| Rilevam. zero   | Selezionare il campo di acquisizione dello zero.<br>Campi possibili di acquisizione dello zero sono:<br>dal -2 % al +2 % o dal -2 % al +18 %                                                                                                    |  |  |  |  |  |
|-----------------|----------------------------------------------------------------------------------------------------|--|--|--|--|--|
| Imp. zero       | <ul> <li>Spostamento del punto di zero di calibrazione. Ciò è necessario se si utilizza un precarico ausiliario, se il precarico (ad esempio, convogliatore a rulli) non può essere utilizzato per la calibrazione o se essi non rientrano nel campo di acquisizione dello zero.</li> <li>1. Applicare il precarico e confermare premendo C→. Sull'indicatore compare la richiesta Sicuri ? .</li> <li>2. Confermare spostando il punto di zero premendo C→ o annullare l'operazione premendo →T←.</li> <li>3. Se, dopo l'uscita dal menu, l'indicatore visualizza il messaggio Underload o Overload, spegnere e riaccendere lo strumento.</li> </ul> |  |  |  |  |  |
| AAZ             | Impostazione della modalità di compensazione automatica dello zero, consultare le istruzioni d'uso.                                                                                                    |  |  |  |  |  |
| Pulsante azzer. | Attivazione/disattivazione della funzione di azzeramento manuale premendo il tasto $\rightarrow 0 \leftarrow$ .                                                                                                    |  |  |  |  |  |
| Centro di zero  | Attivazione/disattivazione dell'indicazione di <b>&gt;0&lt;</b> quando l'impostazione dello zero rientra nel campo di acquisizione dello zero.                                                                                                    |  |  |  |  |  |
| Nota            | <ul> <li>Il campo di acquisizione dello zero limita la portata nominale della bilancia. Per utilizzare l'intera portata di una cella di pesata, il campo di acquisizione dello zero può essere limitato tra il -2 % e il +2 %.</li> <li>Il nuovo punto di zero viene attivato solo se si effettua il riavvio della bilancia.</li> <li>Quando la funzione di riavvio è attivata non si devono apportare modifiche alle opzioni Zero capture e Set Zero.</li> </ul>                                                                                                    |  |  |  |  |  |

#### TARA – Impostazioni per la funzione di taratura

| Tara autom.     | Menu Supervisore, consultare le istruzioni d'uso                                                            |
|-----------------|----------------------------------------------------------------------------------------------------|
| Tara catena     |                                                                                                    |
| A-Cancella tara |                                                                                                    |
| Pulsante tara   | Attivazione/disattivazione della funzione di taratura manuale premendo il tasto $ ightarrow T  ightarrow$ . |

#### PESOMIN – definizione della quantità minima di dosaggio

| Funzione | Menu Supervisore, consultare le istruzioni d'uso                                                                                                    |  |  |  |  |  |
|----------|----------------------------------------------------------------------------------------------------|--|--|--|--|--|
| Valore   | Immettere la quantità minima di dosaggio nell'unità base selezionata.<br>Quando la quantità minima di dosaggio è attivata, se il peso scende al di sotto del<br>peso minimo memorizzato, sull'indicatore compare il simbolo |  |  |  |  |  |

### 4 Caratteristiche tecniche

#### 4.1 Caratteristiche tecniche dell'interfaccia per bilance analogiche

| 4.1.1                                       | Interfaccia per bilance analogiche                                                                                                    |
|---------------------------------------------|----------------------------------------------------------------------------------------------------|
| Risoluzione                                 | 300.000 punti per applicazioni non verificabili<br>7.500 punti per applicazioni verificabili                                                                                                    |
| Campi di pesata                             | Nel menu Tecnico, si possono definire fino a 3 campi, inclusi campi fini spostabili o fissi<br>Nel caso di applicazioni verificabili/verificate, deve essere garantita la tensione minima in funzione del valore di calibrazione (0,5 $\mu$ V/e) o non deve essere superato il valore 7.500 e. |
| Calibrazione                                | Calibrazione di base e calibrazione durante la linearizzazione                                                                                                    |
| Campo di impostazione dello zero<br>(tasto) | 2 % del carico massimo definito, utilizzabile, non può essere modificato                                                                                                    |
| Campo azzeramento automatico                | 2 % del carico massimo definito, utilizzabile, non può essere modificato                                                                                                    |
| Campo impostazione zero<br>attivazione      | -2 % 18 % o -2 % +2 % con riferimento al carico massimo utilizzabile definito, può essere selezionato da menu                                                                                                    |
| Linearità                                   | 0,01 % del carico massimo utilizzabile definito                                                                                                    |
| Unità                                       | g, kg, oz, lb, t, lb-oz                                                                                                    |
| Passi numerici                              | 1, 2, 5 x 10°, possono essere selezionati da menu                                                                                                    |
| Alimentazione cella                         | 8,2 V                                                                                                    |

4.1.2

#### Requisiti della cella di pesata

| Carico nominale       | 0.1 999.999,9 (g, kg, lb, oz, t, lb-oz) |
|-----------------------|-----------------------------------------|
| Impedenza ammissibile | $\geq$ 80 $\Omega$                      |
| Segnale differenziale | -1 mV 25 mV (vedere l'esempio seguente) |

#### Esempio di calcolo per il segnale differenziale

Caratteristiche della cella di pesata: Sensibilità 2 mV/V, portata cella 100 kg

- Segnale differenziale per carico nominale (60 kg) 2mV/V \* 8,2 V \* 60 kg/100 kg = 9,84 mV
- Segnale differenziale per semicarico (30 kg) 2mV/V \* 8,2 V \* 30 kg/100 kg = 4,92 mV

#### Prerequisiti per bilance verificabili

- Cella di pesata verificabile con cavi SENSE (6 conduttori), sensibilità cella 2 mV/V o 3 mV/V
- Bilancia configurata come verificabile
- Etichette in accordo con le norme previste dal tecnico d'impianto, se il sistema di pesata completo non è fornito da METTLER TOLEDO.

#### 4.2 Assegnazione dei connettori d'interfaccia

|                       | I/O digitale                                                                                                    | RS232                                                      | RS422                                                   | RS485                                                   | Dispositivo<br>USB                                     | Ethernet                                        | Alimenta-<br>zione                                                    |  |
|-----------------------|----------------------------------------------------------------------------------------------------|------------------------------------------------------------|---------------------------------------------------------|---------------------------------------------------------|--------------------------------------------------------|-------------------------------------------------|-----------------------------------------------------------------------|--|
| Connettore<br>femmina | $ \begin{array}{c} 11 & 5 & 6 & 7 & 12 \\ 4 & \circ & \circ & \circ & \circ \\ 3 & \circ & \circ & \circ & 9 \\ 2 & 1 & 1 & 10 \end{array} $ | $ \begin{array}{r} 5\\ 4\\ 0\\ 0\\ 0\\ 2\\ 1 \end{array} $ | $3$ $2 \circ 0$ $0 \circ 0 \circ 0$ $1 \circ 6 \circ 5$ | $3$ $2 \circ 0$ $0 \circ 0 \circ 0$ $1 \circ 6 \circ 5$ | $3 \bigcirc 0 \bigcirc 4$<br>$2 \bigcirc 0 \bigcirc 1$ | $3 \bigcirc 0 \bigcirc 0 \bigcirc 0 \bigcirc 1$ | $4 \underbrace{\bullet \bullet}_{1}^{3} \underbrace{\bullet}_{2}^{3}$ |  |
| Pin 1                 | In O                                                                                                    | CTS                                                        | TxD+                                                    | T/RxD+                                                  | +5 V                                                   | TD+                                             | +12 V                                                                 |  |
| Pin 2                 | In 1                                                                                                    | TxD                                                        | TxD-                                                    | T/RxD-                                                  | D-                                                     | RD+                                             | +12 V                                                                 |  |
| Pin 3                 | In 2                                                                                                    | RTS                                                        | RxD+                                                    | -                                                       | GND                                                    | TD-                                             | GND                                                                   |  |
| Pin 4                 | In 3                                                                                                    | RxD                                                        | +12 V                                                   | +12 V                                                   | D+                                                     | RD-                                             | GND                                                                   |  |
| Pin 5                 | In_GND                                                                                                    | +12 V                                                      | GND                                                     | GND                                                     |                                                        |                                                 |                                                                       |  |
| Pin 6                 | Out 0                                                                                                    | +5 V                                                       | RxD–                                                    | -                                                       |                                                        |                                                 |                                                                       |  |
| Pin 7                 | Out 1                                                                                                    | -                                                          |                                                         |                                                         |                                                        |                                                 |                                                                       |  |
| Pin 8                 | Out 2                                                                                                    | GND                                                        |                                                         |                                                         |                                                        |                                                 |                                                                       |  |
| Pin 9                 | Out 3                                                                                                    |                                                            | -                                                       |                                                         |                                                        |                                                 |                                                                       |  |
| Pin 10                | Out_GND                                                                                                    |                                                            |                                                         |                                                         |                                                        |                                                 |                                                                       |  |
| Pin 11                | +12 V                                                                                                    |                                                            |                                                         |                                                         |                                                        |                                                 |                                                                       |  |
| Pin 12                | GND                                                                                                    |                                                            |                                                         |                                                         |                                                        |                                                 |                                                                       |  |

#### 4.3 Maschera per foratura

#### Importante

La maschera per foratura mostrata sotto è in scala ingrandita.

→ Leggere le quote indicate sulla maschera per foratura e riportarle nella posizione di installazione.

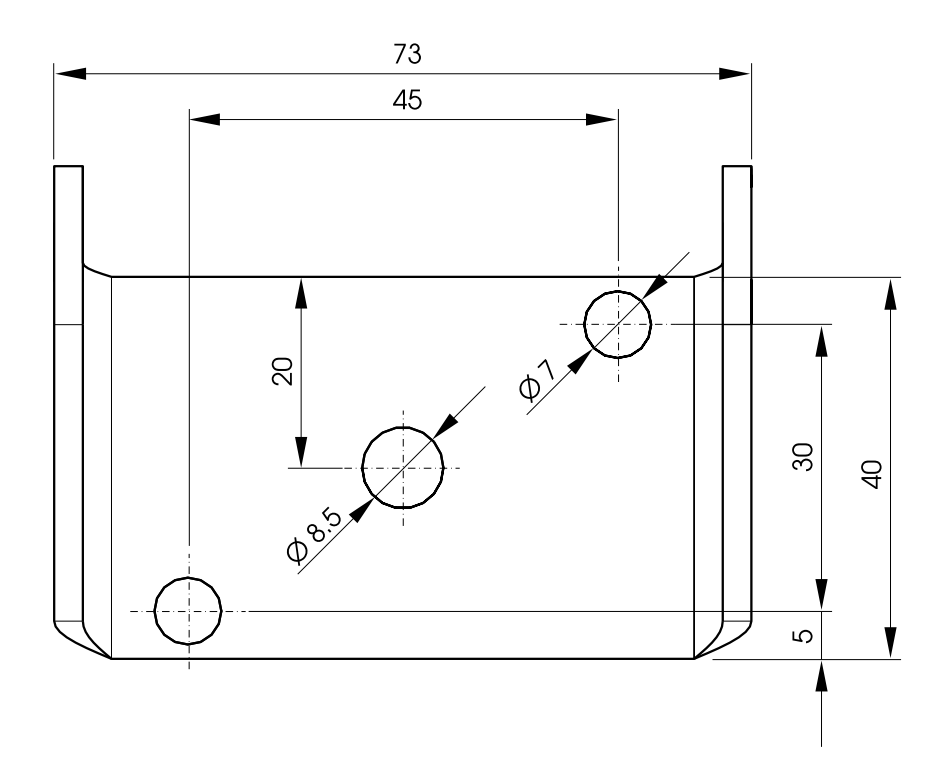

### 5 Appendice

#### 5.1 Tabella di valori Geo

|                                            | Altitudine al di sopra del livello del mare in metri |                                                      |              |              |              |              |              |              |              |               |                |
|--------------------------------------------|------------------------------------------------------|------------------------------------------------------|--------------|--------------|--------------|--------------|--------------|--------------|--------------|---------------|----------------|
|                                            | 0<br>325                                             | 325<br>650                                           | 650<br>975   | 975<br>1300  | 1300<br>1625 | 1625<br>1950 | 1950<br>2275 | 2275<br>2600 | 2600<br>2925 | 2915<br>3250  | 3250<br>3575   |
|                                            | Altitudir                                            | Altitudine al di sopra del livello del mare in piedi |              |              |              |              |              |              |              |               |                |
| Latitudine nord o sud<br>in gradi e minuti | 0<br>1060                                            | 1060<br>2130                                         | 2130<br>3200 | 3200<br>4260 | 4260<br>5330 | 5330<br>6400 | 6400<br>7460 | 7460<br>8530 | 8530<br>9600 | 9600<br>10660 | 10660<br>11730 |
| 0° 0' – 5° 46'                             | 5                                                    | 4                                                    | 4            | 3            | 3            | 2            | 2            | 1            | 1            | 0             | 0              |
| 5° 46' – 9° 52'                            | 5                                                    | 5                                                    | 4            | 4            | 3            | 3            | 2            | 2            | 1            | 1             | 0              |
| 9° 52' – 12° 44'                           | 6                                                    | 5                                                    | 5            | 4            | 4            | 3            | 3            | 2            | 2            | 1             | 1              |
| 12° 44' – 15° 6'                           | 6                                                    | 6                                                    | 5            | 5            | 4            | 4            | 3            | 3            | 2            | 2             | 1              |
| 15° 6' – 17° 10'                           | 7                                                    | 6                                                    | 6            | 5            | 5            | 4            | 4            | 3            | 3            | 2             | 2              |
| 17° 10' – 19° 2'                           | 7                                                    | 7                                                    | 6            | 6            | 5            | 5            | 4            | 4            | 3            | 3             | 2              |
| 19° 2' – 20° 45'                           | 8                                                    | 7                                                    | 7            | 6            | 6            | 5            | 5            | 4            | 4            | 3             | 3              |
| 20° 45' – 22° 22'                          | 8                                                    | 8                                                    | 7            | 7            | 6            | 6            | 5            | 5            | 4            | 4             | 3              |
| 22° 22' – 23° 54'                          | 9                                                    | 8                                                    | 8            | 7            | 7            | 6            | 6            | 5            | 5            | 4             | 4              |
| 23° 54' – 25° 21'                          | 9                                                    | 9                                                    | 8            | 8            | 7            | 7            | 6            | 6            | 5            | 5             | 4              |
| 25° 21' – 26° 45'                          | 10                                                   | 9                                                    | 9            | 8            | 8            | 7            | 7            | 6            | 6            | 5             | 5              |
| 26° 45' – 28° 6'                           | 10                                                   | 10                                                   | 9            | 9            | 8            | 8            | 7            | 7            | 6            | 6             | 5              |
| 28° 6' – 29° 25'                           | 11                                                   | 10                                                   | 10           | 9            | 9            | 8            | 8            | 7            | 7            | 6             | 6              |
| 29° 25' – 30° 41'                          | 11                                                   | 11                                                   | 10           | 10           | 9            | 9            | 8            | 8            | 7            | 7             | 6              |
| 30° 41' – 31° 56'                          | 12                                                   | 11                                                   | 11           | 10           | 10           | 9            | 9            | 8            | 8            | 7             | 7              |
| 31° 56' – 33° 9'                           | 12                                                   | 12                                                   | 11           | 11           | 10           | 10           | 9            | 9            | 8            | 8             | 7              |
| 33° 9' – 34° 21'                           | 13                                                   | 12                                                   | 12           | 11           | 11           | 10           | 10           | 9            | 9            | 8             | 8              |
| 34° 21' – 35° 31'                          | 13                                                   | 13                                                   | 12           | 12           | 11           | 11           | 10           | 10           | 9            | 9             | 8              |
| 35° 31' – 36° 41'                          | 14                                                   | 13                                                   | 13           | 12           | 12           | 11           | 11           | 10           | 10           | 9             | 9              |
| 36° 41' – 37° 50'                          | 14                                                   | 14                                                   | 13           | 13           | 12           | 12           | 11           | 11           | 10           | 10            | 9              |
| 37° 50' – 38° 58'                          | 15                                                   | 14                                                   | 14           | 13           | 13           | 12           | 12           | 11           | 11           | 10            | 10             |
| 38° 58' – 40° 5'                           | 15                                                   | 15                                                   | 14           | 14           | 13           | 13           | 12           | 12           | 11           | 11            | 10             |
| 40° 5' – 41° 12'                           | 16                                                   | 15                                                   | 15           | 14           | 14           | 13           | 13           | 12           | 12           | 11            | 11             |
| 41° 12' – 42° 19'                          | 16                                                   | 16                                                   | 15           | 15           | 14           | 14           | 13           | 13           | 12           | 12            | 11             |

|                       | Altitudine al di sopra del livello del mare in metri |            |            |             |              |              |              |              |              |              |              |
|-----------------------|------------------------------------------------------|------------|------------|-------------|--------------|--------------|--------------|--------------|--------------|--------------|--------------|
|                       | 0<br>325                                             | 325<br>650 | 650<br>975 | 975<br>1300 | 1300<br>1625 | 1625<br>1950 | 1950<br>2275 | 2275<br>2600 | 2600<br>2925 | 2915<br>3250 | 3250<br>3575 |
|                       | Altitudine al di sopra del livello del mare in piedi |            |            |             |              |              |              |              |              |              |              |
| Latitudine nord o sud | 0                                                    | 1060       | 2130       | 3200        | 4260         | 5330         | 6400         | 7460         | 8530         | 9600         | 10660        |
| in gradi e minuti     | 1060                                                 | 2130       | 3200       | 4260        | 5330         | 6400         | 7460         | 8530         | 9600         | 10660        | 11730        |
| 41° 19' – 43° 26'     | 17                                                   | 16         | 16         | 15          | 15           | 14           | 14           | 13           | 13           | 12           | 12           |
| 43° 26' – 44° 32'     | 17                                                   | 17         | 16         | 16          | 15           | 15           | 14           | 14           | 13           | 13           | 12           |
| 44° 32' – 45° 38'     | 18                                                   | 17         | 17         | 16          | 16           | 15           | 15           | 14           | 14           | 13           | 13           |
| 45° 38' – 46° 45'     | 18                                                   | 18         | 17         | 17          | 16           | 16           | 15           | 15           | 14           | 14           | 13           |
| 46° 45' – 47° 51'     | 19                                                   | 18         | 18         | 17          | 17           | 16           | 16           | 15           | 15           | 14           | 14           |
| 47° 51' – 48° 58'     | 19                                                   | 19         | 18         | 18          | 17           | 17           | 16           | 16           | 15           | 15           | 14           |
| 48° 58' – 50° 6'      | 20                                                   | 19         | 19         | 18          | 18           | 17           | 17           | 16           | 16           | 15           | 15           |
| 50° 6' – 51° 13'      | 20                                                   | 20         | 19         | 19          | 18           | 18           | 17           | 17           | 16           | 16           | 15           |
| 51° 13' – 52° 22'     | 21                                                   | 20         | 20         | 19          | 19           | 18           | 18           | 17           | 17           | 16           | 16           |
| 52° 22' – 53° 31'     | 21                                                   | 21         | 20         | 20          | 19           | 19           | 18           | 18           | 17           | 17           | 16           |
| 53° 31' – 54° 41'     | 22                                                   | 21         | 21         | 20          | 20           | 19           | 19           | 18           | 18           | 17           | 17           |
| 54° 41' – 55° 52'     | 22                                                   | 22         | 21         | 21          | 20           | 20           | 19           | 19           | 18           | 18           | 17           |
| 55° 52' – 57° 4'      | 23                                                   | 22         | 22         | 21          | 21           | 20           | 20           | 19           | 19           | 18           | 18           |
| 57° 7' – 58° 17'      | 23                                                   | 23         | 22         | 22          | 21           | 21           | 20           | 20           | 19           | 19           | 18           |
| 58° 17' – 59° 32'     | 24                                                   | 23         | 23         | 22          | 22           | 21           | 21           | 20           | 20           | 19           | 19           |
| 59° 32' – 60° 49'     | 24                                                   | 24         | 23         | 23          | 22           | 22           | 21           | 21           | 20           | 20           | 19           |
| 60° 49' – 62° 9'      | 25                                                   | 24         | 24         | 23          | 23           | 22           | 22           | 21           | 21           | 20           | 20           |
| 62° 9' – 63° 30'      | 25                                                   | 25         | 24         | 24          | 23           | 23           | 22           | 22           | 21           | 21           | 20           |
| 63° 30' – 64° 55'     | 26                                                   | 25         | 25         | 24          | 24           | 23           | 23           | 22           | 22           | 21           | 21           |
| 64° 55' – 66° 24'     | 26                                                   | 26         | 25         | 25          | 24           | 24           | 23           | 23           | 22           | 22           | 21           |
| 66° 24' – 67° 57'     | 27                                                   | 26         | 26         | 25          | 25           | 24           | 24           | 23           | 23           | 22           | 22           |
| 67° 57' – 69° 35'     | 27                                                   | 27         | 26         | 26          | 25           | 25           | 24           | 24           | 23           | 23           | 22           |
| 69° 35' – 71° 21'     | 28                                                   | 27         | 27         | 26          | 26           | 25           | 25           | 24           | 24           | 23           | 23           |
| 71° 21' – 73° 16'     | 28                                                   | 28         | 27         | 27          | 26           | 26           | 25           | 25           | 24           | 24           | 23           |
| 73° 16' – 75° 24'     | 29                                                   | 28         | 28         | 27          | 27           | 26           | 26           | 25           | 25           | 24           | 24           |
| 75° 24' – 77° 52'     | 29                                                   | 29         | 28         | 28          | 27           | 27           | 26           | 26           | 25           | 25           | 24           |
| 77° 52' – 80° 56'     | 30                                                   | 29         | 29         | 28          | 28           | 27           | 27           | 26           | 26           | 25           | 25           |
| 80° 56' – 85° 45'     | 30                                                   | 30         | 29         | 29          | 28           | 28           | 27           | 27           | 26           | 26           | 25           |
| 85° 45' – 90° 0'      | 31                                                   | 30         | 30         | 29          | 29           | 28           | 28           | 27           | 27           | 26           | 26           |

# Per proteggere il futuro del vostro prodotto METTLER TOLEDO:

METTLER TOLEDO Service XXL garantisce qualità, precisione di misura e salvaguardia del valore di tutti i prodotti METTLER TOLEDO per un anno a partire dalla data di acquisto.

Contattateci per richiedere informazioni dettagliate sulle condizioni del servizio. Grazie.

#### www.mt.com/service

Per maggiori informazioni

 Mettler-Toledo (Albstadt) GmbH

 D-72458 Albstadt

 Tel.
 + 49 7431-14 0

Tel. +49 /431-14 0 Fax +49 7431-14 232

Soggetto a modifiche tecniche © 01/2011 Mettler-Toledo (Albstadt) GmbH Cod. Ord. 22021179A

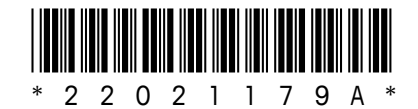